# BMW Group Online Service System ISTA/P User Manual

V 1.4 March 2012

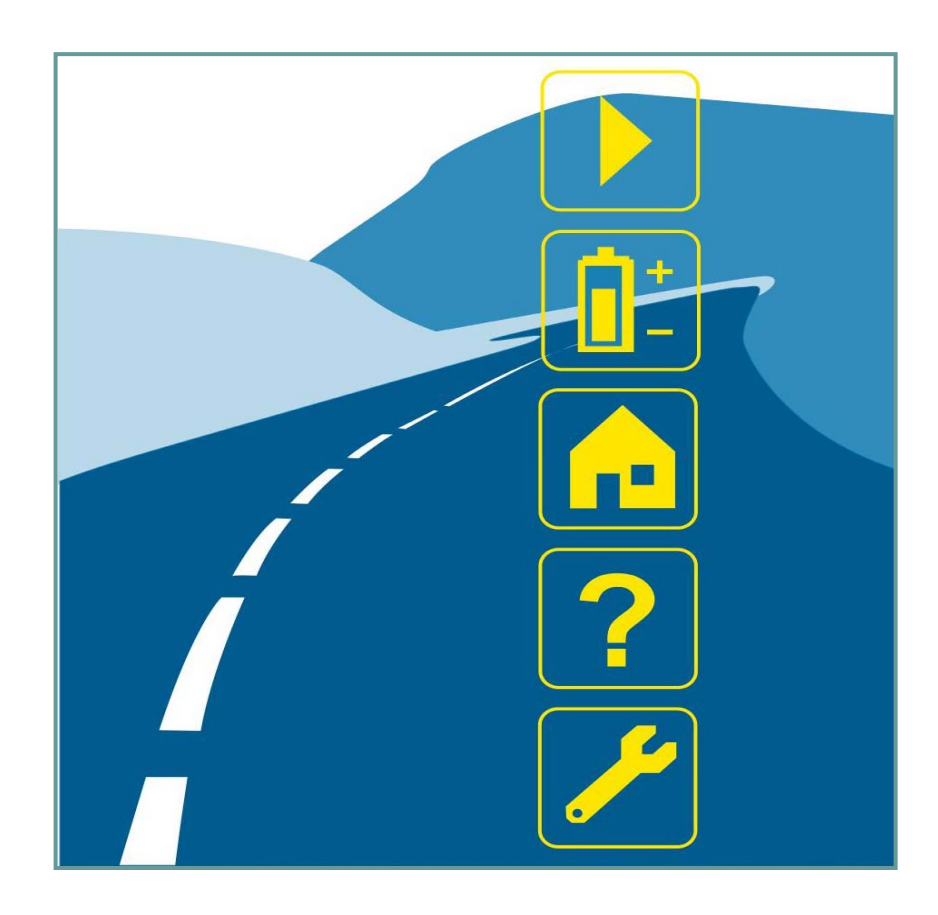

NOTE

### 1. ISTA/P

| 2 |
|---|
|   |
|   |

To use ISTA/P, additional software installation is required. Refer to the OSS Installation Manual for details.

ISTA/P can be started once the necessary software has been successfully installed. Please refer to the OSS Installation manual for details.

Once ISTA/P Online has started, the session overview is displayed.

| Integrated Service<br>Technical Applicat | :<br>tion / Programming |                          |                      | (P        | <b>/</b>      |               | ?                  | X |
|------------------------------------------|-------------------------|--------------------------|----------------------|-----------|---------------|---------------|--------------------|---|
| Sitzung: -                               |                         | Fahrzeug: -              |                      |           | Klemr         | ne 15: –      | Klemme 30:         | - |
| Sitzung                                  | Programmierung          | Fahrzeug                 | Daten-<br>verwaltung |           |               |               |                    |   |
| Sitzungs-<br>ūbersicht                   | Neue Sitzung<br>anlegen | Sitzungsname<br>eingeben |                      |           |               |               |                    |   |
| Sitzungsname                             | e S                     | tartzeit 🛛 🔻             | Programmie           | rsystem   | Status        | Restliche P   | rogrammierzeit     |   |
|                                          |                         |                          |                      |           |               |               |                    |   |
|                                          |                         |                          |                      |           |               |               |                    |   |
|                                          |                         |                          |                      |           |               |               |                    |   |
|                                          |                         |                          |                      |           |               |               |                    |   |
|                                          |                         |                          |                      |           |               |               |                    |   |
|                                          |                         |                          |                      |           |               |               |                    |   |
|                                          |                         |                          |                      |           |               |               |                    |   |
|                                          |                         |                          |                      |           |               |               |                    |   |
|                                          |                         |                          |                      |           |               |               |                    |   |
|                                          |                         |                          |                      |           |               |               |                    |   |
|                                          |                         |                          | Offen                | In Rearbe | itung 🦲 Aktio | n nötig 🔎 Nig | tht visualisierbar |   |
|                                          |                         |                          | _ = =                |           | g1.00         |               | Weiter             |   |

• Select the index tab "Create new session"

| Integrated Service<br>Technical Application / Programmi | ng      |            |               |                |              | [             | ХР       |             |            |          |   |       |         |   |
|---------------------------------------------------------|---------|------------|---------------|----------------|--------------|---------------|----------|-------------|------------|----------|---|-------|---------|---|
| Sitzung: -                                              | Fahrzeu | g: -       |               |                |              |               |          |             | Klem       | me 15:   | - | Klemm | e 30: - | - |
| Programmiersystem auswählen                             |         |            |               |                |              |               |          | E           | ?          | $\times$ |   |       |         |   |
| Programmiersystem                                       | Status  |            | Sita          | zungslimit     |              |               | Anzahl S | Sitzungen k | pelegt     |          |   |       |         |   |
| LMUC310278                                              |         | eine weite | re BN2020-    | Sitzung ode    | r eine weite | re BN         |          |             |            |          |   |       |         |   |
|                                                         |         |            |               |                |              |               |          |             |            |          |   |       |         |   |
|                                                         |         |            |               |                |              |               |          |             |            |          |   |       |         |   |
|                                                         |         |            |               |                |              |               |          |             |            | ' II-    |   |       |         |   |
|                                                         |         |            |               |                |              |               |          |             |            |          |   |       |         |   |
|                                                         |         |            |               |                |              |               |          |             |            | ' II.    |   |       |         |   |
|                                                         |         |            |               |                |              |               |          |             |            |          |   |       |         |   |
|                                                         |         |            |               |                |              |               |          |             |            | '        |   |       |         |   |
|                                                         |         |            |               |                |              |               |          |             |            |          |   |       |         |   |
|                                                         |         |            |               |                |              |               |          |             |            | '    -   |   |       |         |   |
|                                                         |         |            |               |                |              |               |          |             |            |          |   |       |         |   |
|                                                         |         |            |               |                |              |               |          |             |            | <u> </u> |   |       |         |   |
|                                                         |         |            |               |                |              |               |          |             |            |          |   |       |         |   |
|                                                         |         |            |               |                |              |               |          |             |            |          |   |       |         |   |
|                                                         | Iccc    | verfügher  | -<br>ISSS air | neschränkt     | verfügher    | <b>e</b> 1999 | nesner#  | Keine       | Verhindu   |          |   |       |         |   |
|                                                         | LE 1333 | Forrugual  | - 1000 BII    | igosciii alikt | /ollständig  |               | Acoheitt |             | • er bindu |          |   |       |         |   |
| Abbrechen Aktualisieren                                 | n       |            |               |                | anzeigen     |               |          |             | Weiter     |          |   |       |         |   |

The selectable programming system is displayed.

In contrast to ISTA/P no ISSS is displayed as the programming system in ISTA/P Online. The name of the computer used is displayed.

- Select the programming system
- Select the "Next" button

| Integrated Service<br>Technical Application / Programming |           | XP 🔥 🗵                              |                      |
|-----------------------------------------------------------|-----------|-------------------------------------|----------------------|
| Sitzung: - Fahrzeug                                       | g: -      | Klemm                               | e 15: - Klemme 30: - |
| Verbindungsmanager                                        |           | ≞ ? ≻                               |                      |
| Bezeichnung 🔺                                             | Farbe Typ | Fahrgestellnummer Status            |                      |
| PTT0001                                                   | РТТ       | ۲                                   |                      |
|                                                           |           |                                     |                      |
|                                                           |           |                                     |                      |
|                                                           |           |                                     |                      |
|                                                           |           |                                     |                      |
|                                                           |           |                                     |                      |
|                                                           |           |                                     |                      |
|                                                           |           |                                     |                      |
|                                                           |           |                                     |                      |
|                                                           |           |                                     |                      |
|                                                           |           | frei 🕒 verbunden 🔎 nicht verwendbar |                      |
| Abbrechen Aktualisieren                                   |           | Verbinden                           | Ĭ                    |

The available vehicle interface is displayed.

- Select a free vehicle interface (status green)
- Select the "Connect" button

| Integrated Service<br>Technical Application / Programming |                                          | ХР          | J     |            | E      | ? 📼        | X      |
|-----------------------------------------------------------|------------------------------------------|-------------|-------|------------|--------|------------|--------|
| Sitzung: 9046950 Fahrzeug: -                              |                                          |             |       | Klemme 15: | 13.78V | Klemme 30: | 13.78V |
| Sitzung Programmierung Fahrzeug                           | Daten-<br>verwaltung                     |             |       |            |        |            |        |
| Fahrzeug-<br>details Steuergeräte-<br>baum bearbeiten     | Aktionsliste                             |             |       |            |        |            |        |
| Fahrgestellnummer: 9046950                                | Datenaktualisierung                      |             |       |            |        |            |        |
| Kilometerstand:                                           |                                          |             |       |            |        |            |        |
| Typschlüssel: -                                           |                                          |             |       |            |        |            |        |
| Lackkode: -                                               | Daten werden heruntergeladen.            |             |       |            |        |            |        |
| I-Stufe (Werk): -                                         |                                          |             |       |            |        |            |        |
| Zuletzt behandelt mit:<br>Sonderausstattungen:            | Zu übertragende Dateien:<br>Größe in MB: | 479<br>76,6 |       |            |        |            |        |
| Nummer Bezeichnung                                        |                                          |             | Statu | IS         |        |            |        |
|                                                           |                                          |             |       |            |        |            |        |
|                                                           | Abbrechen und<br>Sitzung beenden         |             |       |            |        |            |        |
|                                                           |                                          |             |       |            |        |            |        |
| i                                                         | Vollständig                              |             | Maßna | hmennlan   |        |            |        |
|                                                           | anzeigen                                 |             |       | nitteln    |        |            |        |

The computer communicates via the vehicle interface with the vehicle, identifies the model series and downloads the model-series-specific data via the Internet. Depending on PC hardware, vehicle condition, and internet connection speed the download of data may take 1 or more hours. Once the data has been downloaded the programming session will begin.

During the programming process ISTA/P may request an activation code depending on work performed to the vehicle. Please send an email to tech@bmwna.com with the following information:

- Name
- Email address
- VIN number
- A description of the work performed
- The information requested by the ISTA/P application.

Technical changes reserved.

Copyright © BMW AG 2007 All Rights Reserved.

#### **Prerequisites**

- Vehicle Order (VO) as XML file received via PuMA case or email, e.g., FZ38042.xml
- Media to copy the XML file on
  - USB stick (recommended)
  - CD-ROM media and CD/DVD burner
  - Floppy disc
- IBAC code provided by RTE/NTE via PuMA case or email, e.g., 3R4SMT4NRI65QBI

### ISTA/P – How to import a vehicle order (VO)

**Important Notes** 

- 1. When using a USB stick, ensure it's formatted as a removable disc (usually default format). Otherwise the stick will not be recognized by ISTA/P.
- 2. More than one VO can be loaded on the interchangeable data media. VOs then need to be seperated by different file names.
- 3. Recommended filename is [7-digit VIN].xml
- 4. Currently the import of a VO is protected by IBAC. Make sure you have the 15 digit IBAC code before you connect the vehicle.

**P2** 

| Integrated service<br>Technical application / programmin | g                        | XP 🖍                    |        |              | ?                   | X |
|----------------------------------------------------------|--------------------------|-------------------------|--------|--------------|---------------------|---|
| Session: -<br>Programming                                | Vehicle: -<br>Vehicle Ma | ta<br>Inagement         | Te     | rminal 15: – | Terminal 30:        | - |
| Session Create new<br>overview session                   | Enter session<br>name    |                         |        |              |                     |   |
| Session name                                             | Start time 🛛 🔻           | , Programming<br>system | Status | Remaining p  | rogramming time     |   |
|                                                          |                          |                         |        |              |                     |   |
|                                                          |                          |                         |        |              |                     |   |
|                                                          |                          |                         |        |              |                     |   |
|                                                          |                          |                         |        |              |                     |   |
|                                                          |                          |                         |        |              |                     |   |
|                                                          |                          |                         |        |              |                     |   |
|                                                          |                          |                         |        |              |                     |   |
| Select Data manager                                      | ment on the IST          | A/P start scr           | een.   | cessary 🖲 C  | annot be visualised |   |
|                                                          |                          | —3 FF                   |        |              | Continu             | е |
| 1                                                        |                          |                         |        |              |                     |   |
|                                                          |                          |                         |        |              |                     |   |

**P3** 

P4 January 09

## ISTA/P – How to import a vehicle order (VO)

| Integrated servi<br>Technical applic | ce<br>ation / programming |                         | XP                      |         |              | ₽?       |               |
|--------------------------------------|---------------------------|-------------------------|-------------------------|---------|--------------|----------|---------------|
| ession: -                            |                           | Vehicle: -              | _                       | _       | Terminal 15: | - Te     | rminal 30:  - |
| ession                               | Programming               | Vehicle                 | Data<br>management      |         |              |          |               |
| mport activation                     | Delete ac 1<br>code       | lmport vehicle<br>order | Delete vehicle<br>order | Reports |              |          |               |
| Vehicle ID nu                        | mber 🔺                    |                         |                         |         |              |          |               |
| CN63757                              |                           |                         |                         |         |              |          |               |
| DT32832                              | alre                      | adv stored v            | vehicle ord             | lers    |              |          |               |
| LX04395                              | and                       |                         |                         |         |              |          |               |
|                                      |                           |                         |                         |         |              |          |               |
|                                      |                           |                         |                         |         |              |          |               |
|                                      |                           |                         |                         |         |              |          |               |
|                                      |                           |                         |                         |         |              |          |               |
|                                      |                           |                         |                         |         |              |          |               |
|                                      |                           |                         |                         |         |              |          |               |
|                                      |                           |                         |                         |         |              |          |               |
|                                      |                           |                         |                         |         |              |          |               |
| 1 0                                  | Soloct Impor              | t vohielo ora           | lor                     |         |              |          |               |
|                                      |                           |                         |                         |         |              |          |               |
| Filte                                | JICK ON IMP               | ort.                    |                         |         |              | Numb     | er of hits:   |
|                                      |                           |                         |                         |         |              | $\odot$  |               |
| Filte                                | Displays                  |                         |                         |         |              | <u>e</u> | Import        |
|                                      |                           |                         |                         |         |              |          |               |
|                                      | 2                         |                         |                         |         |              |          |               |
|                                      |                           |                         |                         |         |              |          |               |

| echnical applicat      | ion / programming         |                         | ΧΡ.                     |               |       |            |                 |   |
|------------------------|---------------------------|-------------------------|-------------------------|---------------|-------|------------|-----------------|---|
| ssion: -               |                           | Vehicle: -              |                         |               | Term  | inal 15: - | Terminal 30     | - |
| sion                   | Programming               | Vehicle                 | Data<br>management      |               |       |            |                 |   |
| port activation<br>ode | Delete activation<br>code | lmport vehicle<br>order | Delete vehicle<br>order | Reports       |       |            |                 |   |
| Vehicle ID numb        | oer 🔺                     |                         |                         |               |       |            |                 |   |
| N63757                 |                           | Insert interchan        | geable data medium      |               |       |            |                 |   |
| T32832                 |                           | Insert interchang       | eable data medium a     | and confirm O | IK.   |            |                 |   |
| (04395                 |                           |                         |                         |               |       |            |                 |   |
|                        | _                         |                         |                         |               |       |            |                 |   |
|                        |                           |                         |                         |               |       |            |                 |   |
|                        |                           |                         |                         |               |       |            |                 |   |
|                        |                           |                         |                         |               |       |            |                 |   |
|                        |                           |                         |                         |               |       |            |                 |   |
|                        |                           | 0                       |                         | OK            |       |            |                 |   |
|                        |                           | Cancer                  |                         | UK            |       |            |                 |   |
|                        |                           |                         |                         |               |       |            |                 |   |
|                        |                           |                         |                         |               |       |            |                 |   |
|                        | Insert t                  | he media (e             | a USB sti               | ck) in th     | e ISS | S and c    | lick on Ok      |   |
| Filter:                | moored                    |                         | .g., 000 30             |               |       |            | Number of hits: |   |
| Filtor                 |                           |                         |                         |               |       |            | Impo            | + |
| T Incon                |                           |                         |                         |               |       |            | impo            |   |
|                        |                           |                         |                         |               |       |            |                 |   |
|                        | - 73                      |                         |                         |               |       |            |                 |   |
|                        |                           |                         |                         |               |       |            |                 |   |

## **ISTA/P** – How to import a vehicle order (VO)

| Integrated servic<br>Technical applic | e<br>ation / programming |            |           | XP             | y  |              |        | ?              | $\times$ |
|---------------------------------------|--------------------------|------------|-----------|----------------|----|--------------|--------|----------------|----------|
| Session: -                            |                          | Vehicle: - |           |                |    | Terminal 15: |        | Terminal 30: - |          |
| Interchangeable                       | e data medium has b      | een read   |           |                |    |              |        | 2              | $\times$ |
| Status                                |                          |            |           | Vehicle ID num | er |              |        | <b>^</b>       |          |
|                                       | FZ38042                  |            |           |                |    |              |        |                |          |
|                                       |                          |            |           |                |    |              | 1      |                |          |
|                                       |                          |            |           |                |    |              | $\sim$ |                |          |
|                                       |                          |            |           |                |    |              |        |                |          |
|                                       |                          |            |           |                |    |              |        |                |          |
|                                       |                          |            |           |                |    |              |        |                |          |
|                                       |                          |            |           |                |    |              |        |                |          |
|                                       |                          |            |           |                |    |              |        |                |          |
|                                       |                          |            |           |                |    |              |        |                |          |
|                                       |                          | 1 Selec    | t the VIN | J              |    |              |        |                |          |
|                                       |                          | 2 Click    | on Start  | import.        |    |              |        |                |          |
|                                       |                          |            |           |                |    |              | 6      |                |          |
| Cancel                                |                          |            |           |                |    |              | C      | Start Import   | t I      |
|                                       | ົ່                       |            |           |                |    |              |        |                |          |
|                                       | <u> </u>                 | 74         |           |                |    |              |        |                |          |
|                                       |                          |            |           |                |    |              |        |                |          |

**P5** uary 09

P6 January 09

| Integrated service<br>Technical applicat | ion / programming         |                         | XP                      |            |                |                 |
|------------------------------------------|---------------------------|-------------------------|-------------------------|------------|----------------|-----------------|
| Session: -                               |                           | Vehicle: -              |                         |            | Terminal 15: - | Terminal 30: -  |
| ession                                   | Programming               | Vehicle                 | Data<br>management      |            |                |                 |
| Import activation<br>code                | Delete activation<br>code | lmport vehicle<br>order | Delete vehicle<br>order | Reports    |                |                 |
| Vehicle ID numb                          | er 🔺                      |                         |                         |            |                |                 |
| CN63757                                  |                           | $\mathbf{Q}$            | $\mathbf{U}$            |            |                |                 |
| DT32832                                  |                           |                         |                         |            |                |                 |
| FZ38042                                  | — im                      | ported vehic            | cle order               |            |                |                 |
| LX04395                                  |                           | •                       |                         |            |                |                 |
|                                          |                           |                         |                         |            |                |                 |
|                                          |                           |                         |                         |            |                |                 |
|                                          |                           |                         |                         |            |                |                 |
|                                          |                           |                         |                         |            |                |                 |
|                                          |                           |                         |                         |            |                |                 |
|                                          |                           |                         |                         |            |                |                 |
|                                          |                           |                         |                         |            |                |                 |
|                                          |                           |                         |                         |            |                |                 |
|                                          |                           | 1 S                     | elect <i>Delet</i>      | e vehicle  | e order.       |                 |
|                                          |                           | 28                      | elect Impo              | rt vohiolo | order          |                 |
| Filter:                                  |                           | 2.0                     |                         |            | Forder.        | Number of hits: |
|                                          |                           |                         |                         |            |                |                 |
| Filter                                   | Displays                  |                         |                         |            |                | Import          |
|                                          |                           |                         |                         |            |                |                 |
|                                          | 2 3                       |                         | 5                       |            |                |                 |
|                                          |                           |                         |                         |            |                |                 |
|                                          |                           |                         |                         |            |                |                 |

**P7** 

#### ISTA/P – How to import a vehicle order (VO) **P8** January 09 Integrated service ХP **A** *Y* ₽ E ? $\times$ Technical application / programming Terminal 15: 13.64V Terminal 30: 13.64V Session: FZ38042 Data managem Session Programming Conversions Vehicle actions 1 Import vehicle order 2 Overall encoding Start a session with the vehicle to which you want to write the imported VO. After complete identification: 1 Select Vehicle. 2 Check out Import vehicle order. i Di Estimated run duration: 00:00:00 2 3 4 5 6 1

| Integrate<br>Technica | d service<br>I applicat | ion / programming |                    |                | XP               |               | ۶       | EX         | <u> </u> |        | ?            | $\times$ |
|-----------------------|-------------------------|-------------------|--------------------|----------------|------------------|---------------|---------|------------|----------|--------|--------------|----------|
| Session:              | FZ38042                 |                   | Vehicle:           | E91            |                  |               |         | Termin     | al 15:   | 13.67V | Terminal 30: | 13.67V   |
| Session               |                         | Programming       | Vehicle            | Da             | ata<br>anagement |               |         |            |          |        |              |          |
|                       |                         |                   |                    |                | anagement        |               |         |            |          |        |              |          |
| Conversio             | ons                     | Vehicle order imp | ort                |                |                  |               |         |            |          | E      | 1            |          |
|                       | Import v                | Vahiala ardar fa  | vohielo idi        | antification p |                  | 795705        | 790042  | ta ha urit | ton fro  |        |              |          |
| _                     | Overall                 | data manageme     | nt to the co       | nnected vehi   | cle?             | 733XOF.       | 230042  | to be writ | len fro  | m      |              |          |
|                       |                         |                   |                    |                |                  |               |         |            |          |        |              |          |
|                       |                         |                   |                    |                |                  |               |         |            |          |        |              |          |
|                       |                         |                   |                    |                |                  |               |         |            |          |        |              |          |
|                       |                         |                   |                    |                |                  |               |         |            |          |        |              |          |
|                       |                         |                   |                    |                |                  |               |         |            |          |        |              |          |
|                       |                         |                   |                    |                |                  |               |         |            |          |        |              |          |
|                       |                         |                   |                    |                |                  |               |         |            |          |        |              |          |
|                       |                         |                   |                    |                |                  |               |         |            |          |        |              |          |
|                       |                         |                   |                    |                |                  |               |         |            |          |        |              |          |
|                       |                         |                   |                    |                |                  |               |         |            |          |        |              |          |
|                       |                         |                   |                    |                |                  | Con           | nnare   | he         | /INI     | 2.     |              |          |
|                       |                         | ок                | Termi              | nation         |                  | lf th         | ovm     | otob       |          |        | 2K           |          |
|                       | 1                       |                   | -                  |                |                  |               |         |            |          | CON C  | JA.          |          |
|                       |                         |                   |                    |                |                  | It no         | ot, cli | ck on      | Ter      | minai  | tion.        |          |
| 🚺 Updatir             | ng measu                | res plan          |                    |                |                  |               |         |            |          |        | Determi      | ne       |
| Estimated             | d run dura              | ation: 00:00:00   |                    |                | lisplay comple   |               |         |            |          |        | measures     | plan     |
|                       |                         |                   |                    |                |                  |               |         |            |          |        |              |          |
| 1_                    | $\sim$ 9                | ) \ 2_            | $\sum \Lambda_{-}$ | 55_            |                  | $\overline{}$ |         |            |          |        |              |          |
|                       | _/ _                    | - / V             | <b>7</b> •         |                |                  |               |         |            |          |        |              |          |
|                       |                         |                   |                    |                |                  | /             |         |            |          |        |              |          |

**P9** uary 09

P10 January 09

## **ISTA/P** – How to import a vehicle order (VO)

| Integrate<br>Technica | d service<br>I applicat | ion / programming                     |              |              | XP          |                 | y     | EX     | <u> </u> |        | ?          | $\times$  |
|-----------------------|-------------------------|---------------------------------------|--------------|--------------|-------------|-----------------|-------|--------|----------|--------|------------|-----------|
| Session:              | FZ38042                 | 2                                     | Vehicle:     | E91          |             |                 |       | Termir | nal 15:  | 13.77V | Terminal 3 | 0: 13.77V |
| Session               |                         | Programming                           | Vehicle      | Data<br>mana | agement     |                 |       |        |          |        |            |           |
| Conversio             | ons                     | Input IBAC activat                    | ion code     |              |             |                 |       |        |          | E      | ]          |           |
|                       | Import v                | IBAC service: Im                      | oort vehicle | order        |             |                 |       |        |          |        |            |           |
|                       | Overall                 | IBAC action: Acti<br>Folder code: 004 | vate<br>5    |              |             |                 |       |        |          |        |            |           |
|                       |                         | IBAC activation o                     | ode          |              | 1           | U               | 3R4SM | T4NRI6 | 5QBI     |        |            |           |
|                       |                         |                                       |              |              |             |                 |       |        |          |        |            |           |
|                       |                         |                                       |              |              |             |                 |       |        |          |        |            |           |
|                       |                         |                                       |              |              |             |                 |       |        |          |        |            |           |
|                       |                         |                                       |              |              |             |                 |       |        |          |        |            |           |
|                       |                         |                                       |              |              |             |                 |       |        |          |        |            |           |
|                       |                         |                                       |              |              |             |                 |       |        |          |        |            |           |
|                       |                         |                                       |              |              |             |                 |       |        |          |        |            |           |
|                       | $\bigcirc$              | OK                                    |              |              |             |                 |       |        |          |        |            |           |
|                       | Q                       | UK                                    | 1 T          | ype in the   | e 15 di     | git IB          | AC c  | ode.   | -        |        |            |           |
|                       |                         |                                       | 2 C          | lick on O    | 9K.         |                 |       |        |          |        |            |           |
| ፤ Updatin             | ng measu                | res plan                              |              | Dia          |             |                 |       |        |          |        | Deter      | mine      |
| Estimated             | l run dura              | ation: 00:00:00                       |              | Disp         | pray comple | ete             |       |        |          |        | measure    | es plan   |
| 4_                    | $\overline{}$           |                                       |              |              |             | $\overline{}$ = | 7     |        |          |        |            |           |
|                       |                         | . 75                                  | 74           | 70,          | 70          |                 |       | Ō      |          |        |            |           |
|                       | 7                       |                                       |              |              |             | 7               |       |        |          |        |            |           |

| Integrate<br>Technica  | d service<br>I applicat | ion / programming           |                      |                | XP                                          |                                        | ۶     |                                       |                                   | ?                   | $\times$   |
|------------------------|-------------------------|-----------------------------|----------------------|----------------|---------------------------------------------|----------------------------------------|-------|---------------------------------------|-----------------------------------|---------------------|------------|
| Session:               | FZ38042                 | 2                           | Vehicle:             | E91            |                                             |                                        |       | Terminal 1                            | 5: <b>13.67</b>                   | Terminal 30:        | 13.67V     |
| Session                |                         | Programming                 | Vehicle              | Da<br>ma       | ta<br>nagement                              |                                        |       |                                       |                                   |                     |            |
| Conversi               | ons                     | Confirmation IBA            | C activation         | code           |                                             |                                        |       |                                       |                                   |                     |            |
|                        | Import v<br>Overall (   | ls the input: '3R4          | ISMT4NRIB            | iQBI ' correct | 13                                          |                                        |       |                                       |                                   |                     |            |
|                        |                         | lf so, confirm inp<br>OK    | ut with 'OK';<br>Bao | otherwise th   | he input can I<br>Confirm<br>with <i>OK</i> | <sup>be repea</sup><br>that<br>(, or c | the I | r selection of<br>BAC co<br>ack to re | f 'Back'.<br>ode is c<br>eenter f | correct             |            |
| i Updatir<br>Estimateo | ng measu<br>d run dura  | res plan<br>ation: 00:00:00 |                      | Di             | isplay comple                               | ate                                    |       |                                       |                                   | Determi<br>measures | ne<br>plan |
| 1                      | $\rangle$ 2             | 2 3                         | <b>4</b>             | <b>5</b>       | 6                                           | >7                                     |       | 8                                     | 9                                 |                     |            |

**P11** 

**P12** 

## ISTA/P – How to import a vehicle order (VO)

Integrated service 14  $\times$ Technical application / programming Terminal 15: 13.75V Terminal 30: 13.75V FZ38042 Vehicle: E91 Session: Data Programming anadei Conversions Import vehicle order successful E 🔲 Import v Vehicle order for vehicle identification number WBAVT735X8FZ38042 was successfully written from data management to the connected vehicle. The session will now be ended. Overall ок Click on OK. The imported VO is now written to the vehicle. ፤ Updating measures plan Estimated run duration: 00:00:00 1 2 3 4 5 6 7 8 9 10

#### Prerequisites

- ZIP archive file with:
  - release code (FSC) file (.xml) e.g., FZ38042\_00020001.xml
  - certificate file (.der) e.g., FZ38042\_00020001.der
- Media to copy the files on
  - USB stick (recommended)
  - CD-ROM media and CD/DVD burner
  - Floppy disc

### **ISTA/P** – How to import an enabling code (FSC)

**Important Notes** 

- 1. This import function neither writes the code to the vehicle nor activates the associated function in the vehicle. The activation will be requested during the measures plan realization.
- 2. When using a USB stick ensure, that it's formatted as a removable disc (usually default format). Otherwise the stick will not be recognized by ISTA/P.
- 3. The FSC file (.xml) <u>AND</u> the certificate file (.der) need to be extracted on the media. Do not copy the ZIP archive file on the media.

**P2** 

| Technical application / programmin<br>Ression: - | vehicle: -            |                         | Te                | erminal 15: -   | Terminal 30: -   |
|--------------------------------------------------|-----------------------|-------------------------|-------------------|-----------------|------------------|
| ession Programming                               | Vehicle Da<br>ma      | ta<br>inagement         |                   |                 |                  |
| Session Create new<br>overview session           | Enter session<br>name |                         |                   |                 |                  |
| Session name                                     | Start time 🛛 🔻        | , Programming<br>system | Status            | Remaining progr | amming time      |
|                                                  |                       |                         |                   |                 |                  |
|                                                  |                       |                         |                   |                 |                  |
|                                                  |                       |                         |                   |                 |                  |
|                                                  |                       |                         |                   |                 |                  |
|                                                  |                       |                         |                   |                 |                  |
|                                                  |                       |                         |                   |                 |                  |
|                                                  |                       |                         |                   |                 |                  |
|                                                  |                       |                         |                   |                 |                  |
| Coloct Data managa                               | mont on the IST       | //P start cor           |                   |                 |                  |
| Select Data manager                              | Open                  | Being prepared          | een.<br>Action ne | cessary 🖲 Cann  | ot be visualised |
|                                                  |                       |                         |                   |                 | Continue         |
|                                                  |                       |                         |                   |                 |                  |

**P3** uary 09

P4 January 09

## ISTA/P – How to import an enabling code (FSC)

| ntegrated service<br>Fechnical application / pr | ogramming           |                                | XP                                   |             | ¥     |      | <u> </u> |    | ? 🔽           | $\times$ |
|-------------------------------------------------|---------------------|--------------------------------|--------------------------------------|-------------|-------|------|----------|----|---------------|----------|
| ession: -                                       | mming               | Vehicle: -<br>Vehicle          | Data                                 |             |       | Term | nal 15:  | -  | Terminal 30:  | -        |
| mport activation                                | activation          | Import vehicle<br>order        | management<br>Delete vehicl<br>order | e Rej       | ports |      |          |    |               |          |
| Vehicle ID number 🔺                             | Software I          | D File                         |                                      | Certificate | •     |      |          |    |               |          |
|                                                 |                     |                                |                                      |             |       |      |          |    |               |          |
|                                                 |                     |                                |                                      |             |       |      |          |    |               |          |
|                                                 |                     |                                |                                      |             |       |      |          |    |               |          |
|                                                 |                     |                                |                                      |             |       |      |          |    |               |          |
|                                                 |                     |                                |                                      |             |       |      |          |    |               |          |
|                                                 |                     |                                |                                      |             |       |      |          |    |               |          |
|                                                 |                     |                                |                                      |             |       |      |          |    |               |          |
| 1 Select<br>2 Click of                          | : Import<br>on Impo | activation c<br>rt.            | ode.                                 |             |       |      |          | Nu | mber of hits: |          |
| Filte pl                                        | ay complete         | Enter short<br>activation code |                                      |             |       |      |          | 2  | Import        |          |
| 1 2                                             |                     |                                |                                      |             |       |      |          |    |               |          |

| nal 30:   – |
|-------------|
|             |
|             |
|             |
|             |
|             |
|             |
|             |
|             |
|             |
|             |
|             |
| OK.         |
| Import      |
| Import      |
|             |

**P5** 

P6 January 09

## **ISTA/P** – How to import an enabling code (FSC)

| Integrated service<br>Technical application / programmi | ng                   | XP 🖍 🖌 [           |                | ? 🗵 🗙          |
|---------------------------------------------------------|----------------------|--------------------|----------------|----------------|
| Session: -                                              | Vehicle: -           |                    | Terminal 15: - | Terminal 30: - |
| Interchangeable data medium has                         | been read            |                    |                | ₽ ? ×          |
| Status Vehicle ID r                                     | number 🔺 Software ID | File               | Cer            | tificate       |
| FZ38                                                    | 042 0002 0001        | FZ38042_0002000    | oi (1) p       | present        |
|                                                         |                      |                    |                |                |
|                                                         |                      |                    |                | (2)            |
|                                                         |                      |                    |                | $\sim$         |
|                                                         |                      |                    |                |                |
|                                                         |                      |                    |                |                |
|                                                         |                      |                    |                |                |
|                                                         |                      |                    |                |                |
|                                                         | 1 Soloot the V/INI   |                    |                |                |
|                                                         |                      |                    |                |                |
|                                                         | 2 Check that the     | Certificate is pro | esent.         |                |
|                                                         | If the Certificat    | e column reads     | not fitted,    |                |
|                                                         | the .der file is r   | nissing on the n   | nedia and      |                |
|                                                         | activation is no     | t possible!        |                |                |
|                                                         | 3 Click on Start I   | mport.             |                |                |
|                                                         |                      |                    |                |                |
| Cancel                                                  |                      |                    |                | Start import   |
|                                                         | -                    |                    |                |                |
| 1 2 3                                                   | 4                    |                    |                |                |

#### Prerequisites

- ZIP archive file with:
  - release code (FSC) file (.xml) e.g., FZ38042\_00020001.xml
  - certificate file (.der) e.g., FZ38042\_00020001.der
- Media to copy the files on
  - USB stick (recommended)
  - CD-ROM media and CD/DVD burner
  - Floppy disc

### **ISTA/P** – How to import an enabling code (FSC)

#### **Important Notes**

- 1. This import function neither writes the code to the vehicle nor activates the associated function in the vehicle. The activation will be requested during the measures plan realization.
- 2. When using a USB stick ensure, that it's formatted as a removable disc (usually default format). Otherwise the stick will not be recognized by ISTA/P.
- 3. The FSC file (.xml) <u>AND</u> the certificate file (.der) need to be extracted on the media. Do not copy the ZIP archive file on the media.

**P2** 

| Technical application / program<br>Session: - | ming<br>Vehicle:       |                       | Τe     | erminal 15: -  | Terminal 30: -   | × |
|-----------------------------------------------|------------------------|-----------------------|--------|----------------|------------------|---|
| ession Programming                            | g Vehicle <b>D</b>     | ata<br>anagement      |        |                |                  |   |
| Session Create new<br>overview session        | Enter session<br>name  |                       |        |                |                  |   |
| Session name                                  | Start time 🗨           | Programming<br>system | Status | Remaining prog | amming time      |   |
|                                               |                        |                       |        |                |                  |   |
|                                               |                        |                       |        |                |                  |   |
|                                               |                        |                       |        |                |                  |   |
|                                               |                        |                       |        |                |                  |   |
|                                               |                        |                       |        |                |                  |   |
|                                               |                        |                       |        |                |                  |   |
|                                               |                        |                       |        |                |                  |   |
|                                               |                        |                       |        |                |                  |   |
|                                               |                        |                       |        |                |                  |   |
| Select Data manag                             | <i>ement</i> on the IS | A/P start sci         | reen.  | Cons           | at ha visualisad |   |
|                                               |                        |                       |        |                | Continue         |   |
|                                               |                        |                       |        |                |                  |   |

**P3** uary 09

P4 January 09

## ISTA/P – How to import an enabling code (FSC)

| ntegrated service<br>Technical application / pr | ogramming                      | (-ki-l                         | XP                      |            |              |                 | $\times$ |
|-------------------------------------------------|--------------------------------|--------------------------------|-------------------------|------------|--------------|-----------------|----------|
| ssion Progra                                    | mming V                        | ehicle                         | Data<br>management      |            | Terminal 15. | - Terminal Su.  | -        |
| mport activation 1                              | activation                     | mport vehicle<br>order         | Delete vehicle<br>order | Reports    |              |                 |          |
| Vehicle ID number 🔺                             | Software ID                    | File                           | С                       | ertificate |              |                 |          |
|                                                 |                                |                                |                         |            |              |                 |          |
|                                                 |                                |                                |                         |            |              |                 |          |
|                                                 |                                |                                |                         |            |              |                 |          |
|                                                 |                                |                                |                         |            |              |                 |          |
|                                                 |                                |                                |                         |            |              |                 |          |
|                                                 |                                |                                |                         |            |              |                 |          |
| 1 Select<br>2 Cli <u>ck c</u>                   | : Import a<br>on Imp <u>or</u> | activation c<br>t.             | ode.                    |            |              |                 |          |
| Filte pl                                        | ay complete                    | Enter short<br>activation code |                         |            |              | Number of hits: |          |
| 1 2                                             |                                |                                |                         |            |              |                 |          |

| nal 30:   – |
|-------------|
|             |
|             |
|             |
|             |
|             |
|             |
|             |
|             |
|             |
|             |
|             |
| OK.         |
| Import      |
| Import      |
|             |

**P5** 

P6 January 09

## **ISTA/P** – How to import an enabling code (FSC)

| Integrated service<br>Technical application / progra | mming               | X              | •             |                | 🖴 ? 🗔 🗙                                                                                                    |
|------------------------------------------------------|---------------------|----------------|---------------|----------------|----------------------------------------------------------------------------------------------------|
| Session: -                                           | Vehicle: -          |                |               | Terminal 15: · | - Terminal 30: -                                                                                                    |
| Interchangeable data medium                          | has been read       |                |               |                | E ? X                                                                                                    |
| Status Vehicle                                       | ID number 🔺 S       | oftware ID     | File          |                | Certificate                                                                                                    |
|                                                      | Z38042              | 0002 0001      | FZ38042_000   | 20001 1        | present                                                                                                    |
|                                                      |                     |                |               |                |                                                                                                    |
|                                                      |                     |                |               |                | (2)                                                                                                    |
|                                                      |                     |                |               |                | $\sim$                                                                                                    |
|                                                      |                     |                |               |                |                                                                                                    |
|                                                      |                     |                |               |                |                                                                                                    |
|                                                      |                     |                |               |                |                                                                                                    |
|                                                      |                     |                |               |                |                                                                                                    |
|                                                      | 1 Select            | the VIN        |               |                |                                                                                                    |
|                                                      | 2 Chock             | that the C     | ortificato ic | procont        |                                                                                                    |
|                                                      |                     |                |               |                | ,                                                                                                    |
|                                                      | If the              |                | column read   | us not ntted   |                                                                                                    |
|                                                      | the .de             | er file is mis | sing on the   | e media and    |                                                                                                    |
|                                                      | activa              | tion is not p  | ossible!      |                |                                                                                                    |
|                                                      | 3 Click c           | on Start Imp   | port.         |                |                                                                                                    |
|                                                      |                     |                |               |                |                                                                                                    |
| Cancel                                               |                     |                |               |                | Start import                                                                                                    |
|                                                      |                     |                |               |                | La construction de la construction de la constructi |
| 1 > 2 -> 4                                           | <u>2 \ \ \ </u> _ \ |                |               |                |                                                                                                    |
|                                                      |                     | •              |               |                |                                                                                                    |

#### **Prerequisites**

- Vehicle Order (VO) as XML file received via PuMA case or email, e.g., FZ38042.xml
- Media to copy the XML file on
  - USB stick (recommended)
  - CD-ROM media and CD/DVD burner
  - Floppy disc
- IBAC code provided by RTE/NTE via PuMA case or email, e.g., 3R4SMT4NRI65QBI

### ISTA/P – How to import a vehicle order (VO)

**Important Notes** 

- 1. When using a USB stick, ensure it's formatted as a removable disc (usually default format). Otherwise the stick will not be recognized by ISTA/P.
- 2. More than one VO can be loaded on the interchangeable data media. VOs then need to be seperated by different file names.
- 3. Recommended filename is [7-digit VIN].xml
- 4. Currently the import of a VO is protected by IBAC. Make sure you have the 15 digit IBAC code before you connect the vehicle.

| Integrated service<br>Technical application / programmin | g                        | XP 🝙                    |        |              | ?                   | X |
|----------------------------------------------------------|--------------------------|-------------------------|--------|--------------|---------------------|---|
| Session: -<br>Programming                                | Vehicle: -<br>Vehicle Ma | ta<br>Inagement         | Te     | rminal 15: – | Terminal 30:        | - |
| Session Create new<br>overview session                   | Enter session<br>name    |                         |        |              |                     |   |
| Session name                                             | Start time 🛛 🔻           | , Programming<br>system | Status | Remaining p  | rogramming time     |   |
|                                                          |                          |                         |        |              |                     |   |
|                                                          |                          |                         |        |              |                     |   |
|                                                          |                          |                         |        |              |                     |   |
|                                                          |                          |                         |        |              |                     |   |
|                                                          |                          |                         |        |              |                     |   |
|                                                          |                          |                         |        |              |                     |   |
|                                                          |                          |                         |        |              |                     |   |
| Select Data manager                                      | ment on the IST          | A/P start scr           | een.   | cessary 🖲 C  | annot be visualised |   |
|                                                          |                          | —3 FF                   |        |              | Continu             | е |
| 1                                                        |                          |                         |        |              |                     |   |
|                                                          |                          |                         |        |              |                     |   |

**P3** 

P4 January 09

## ISTA/P – How to import a vehicle order (VO)

| Integrated servi<br>Technical applic | ce<br>ation / programming |                         | XP                      |         |              | ₽?       |               |
|--------------------------------------|---------------------------|-------------------------|-------------------------|---------|--------------|----------|---------------|
| ession: -                            |                           | Vehicle: -              | _                       | _       | Terminal 15: | - Te     | rminal 30:  - |
| ession                               | Programming               | Vehicle                 | Data<br>management      |         |              |          |               |
| mport activation                     | Delete ac 1<br>code       | lmport vehicle<br>order | Delete vehicle<br>order | Reports |              |          |               |
| Vehicle ID nu                        | mber 🔺                    |                         |                         |         |              |          |               |
| CN63757                              |                           |                         |                         |         |              |          |               |
| DT32832                              | alre                      | adv stored v            | vehicle ord             | lers    |              |          |               |
| LX04395                              | and                       |                         |                         |         |              |          |               |
|                                      |                           |                         |                         |         |              |          |               |
|                                      |                           |                         |                         |         |              |          |               |
|                                      |                           |                         |                         |         |              |          |               |
|                                      |                           |                         |                         |         |              |          |               |
|                                      |                           |                         |                         |         |              |          |               |
|                                      |                           |                         |                         |         |              |          |               |
|                                      |                           |                         |                         |         |              |          |               |
|                                      |                           |                         |                         |         |              |          |               |
| 1 0                                  | Soloct Impor              | t vohielo ora           | lor                     |         |              |          |               |
|                                      |                           |                         |                         |         |              |          |               |
| Filte                                | JICK ON IMP               | ort.                    |                         |         |              | Numb     | er of hits:   |
|                                      |                           |                         |                         |         |              | $\odot$  |               |
| Filte                                | Displays                  |                         |                         |         |              | <u>e</u> | Import        |
|                                      |                           |                         |                         |         |              |          |               |
|                                      | 2                         |                         |                         |         |              |          |               |
|                                      |                           |                         |                         |         |              |          |               |

| echnical applicat      | ion / programming         |                         | ΧΡ.                     |               |       |            |                 |   |
|------------------------|---------------------------|-------------------------|-------------------------|---------------|-------|------------|-----------------|---|
| ssion: -               |                           | Vehicle: -              |                         |               | Term  | inal 15: - | Terminal 30     | - |
| sion                   | Programming               | Vehicle                 | Data<br>management      |               |       |            |                 |   |
| port activation<br>ode | Delete activation<br>code | lmport vehicle<br>order | Delete vehicle<br>order | Reports       |       |            |                 |   |
| Vehicle ID numb        | oer 🔺                     |                         |                         |               |       |            |                 |   |
| N63757                 |                           | Insert interchan        | geable data medium      |               |       |            |                 |   |
| T32832                 |                           | Insert interchang       | eable data medium a     | and confirm O | IK.   |            |                 |   |
| (04395                 |                           |                         |                         |               |       |            |                 |   |
|                        | _                         |                         |                         |               |       |            |                 |   |
|                        |                           |                         |                         |               |       |            |                 |   |
|                        |                           |                         |                         |               |       |            |                 |   |
|                        |                           |                         |                         |               |       |            |                 |   |
|                        |                           |                         |                         |               |       |            |                 |   |
|                        |                           | 0                       |                         | OK            |       |            |                 |   |
|                        |                           | Cancer                  |                         | UK            |       |            |                 |   |
|                        |                           |                         |                         |               |       |            |                 |   |
|                        |                           |                         |                         |               |       |            |                 |   |
|                        | Insert t                  | he media (e             | a USB sti               | ck) in th     | e ISS | S and c    | lick on Ok      |   |
| Filter:                | moored                    |                         | .g., 000 30             |               |       |            | Number of hits: |   |
| Filtor                 |                           |                         |                         |               |       |            | Impo            | + |
| T Incon                |                           |                         |                         |               |       |            | mpo             |   |
|                        |                           |                         |                         |               |       |            |                 |   |
|                        | - 73                      |                         |                         |               |       |            |                 |   |
|                        |                           |                         |                         |               |       |            |                 |   |

## **ISTA/P** – How to import a vehicle order (VO)

| Integrated servic<br>Technical applica | e<br>ition / programming |            |           | ХР              | Y  |              |   | ?              | $\times$ |
|----------------------------------------|--------------------------|------------|-----------|-----------------|----|--------------|---|----------------|----------|
| Session: -                             |                          | Vehicle: - |           |                 |    | Terminal 15: | - | Terminal 30: - |          |
| Interchangeable                        | data medium has b        | een read   |           |                 |    |              |   | ₽?             | $\times$ |
| Status                                 |                          |            |           | Vehicle ID numb | er |              |   | <b>^</b>       |          |
|                                        | FZ38042                  |            |           |                 |    |              |   |                |          |
|                                        |                          |            |           |                 |    |              |   |                |          |
|                                        |                          |            |           |                 |    |              |   |                |          |
|                                        |                          |            |           |                 |    |              |   |                |          |
|                                        |                          |            |           |                 |    |              |   |                |          |
|                                        |                          |            |           |                 |    |              |   |                |          |
|                                        |                          |            |           |                 |    |              |   |                |          |
|                                        |                          |            |           |                 |    |              |   | _              |          |
|                                        |                          |            |           |                 |    |              |   |                |          |
|                                        |                          | 1 Selec    | t the VIN |                 |    |              |   |                |          |
|                                        |                          | 2 Click    | on Start  | import.         |    |              |   |                |          |
| 0                                      |                          |            |           |                 |    |              | 6 |                |          |
| Cancel                                 |                          |            |           |                 |    |              | C | Start Impor    | τ        |
|                                        | $\mathbf{r}$             |            |           |                 |    |              |   |                |          |
|                                        | د ۲۷                     | 74         |           |                 |    |              |   |                |          |
|                                        | /                        |            |           |                 |    |              |   |                |          |

**P5** uary 09

P6 January 09

| Integrated service<br>Technical applicati | on / programming          |                         | XP                      |             |                | • ? 🖭 🗙         |
|-------------------------------------------|---------------------------|-------------------------|-------------------------|-------------|----------------|-----------------|
| Session: -                                |                           | Vehicle: -              | Data                    |             | Terminal 15: - | Terminal 30: -  |
| ession                                    | Programming               | Vehicle                 | management              |             |                |                 |
| Import activation<br>code                 | Delete activation<br>code | lmport vehicle<br>order | Delete vehicle<br>order | Reports     |                |                 |
| Vehicle ID numb                           | er 🔺                      |                         |                         |             |                |                 |
| CN63757                                   |                           | (2)                     |                         |             |                |                 |
| DT32832                                   |                           |                         |                         |             |                |                 |
| FZ38042                                   | im                        | ported vehic            | cle order               |             |                |                 |
| LX04395                                   |                           |                         |                         |             |                |                 |
|                                           |                           |                         |                         |             |                |                 |
|                                           |                           |                         |                         |             |                |                 |
|                                           |                           |                         |                         |             |                |                 |
|                                           |                           |                         |                         |             |                |                 |
|                                           |                           |                         |                         |             |                |                 |
|                                           |                           |                         |                         |             |                |                 |
|                                           |                           |                         |                         |             |                |                 |
|                                           |                           | 1 S                     | elect Dele              | te vehicle  | e order.       |                 |
|                                           |                           | 2 S                     | elect <i>Imp</i> c      | ort vehicle | e order.       |                 |
| Filter:                                   |                           |                         |                         |             |                | Number of hits: |
| Filter                                    | Displays                  |                         |                         |             |                | Import          |
|                                           |                           |                         |                         |             |                |                 |
| 1                                         | <u>) 7</u>                |                         |                         |             |                |                 |
|                                           | <u> </u>                  | / <b>-</b> / 、          |                         |             |                |                 |
|                                           |                           |                         |                         |             |                |                 |

**P7** 

#### ISTA/P – How to import a vehicle order (VO) **P8** January 09 Integrated service ХP **A** *Y* ₽ E ? $\times$ Technical application / programming Terminal 15: 13.64V Terminal 30: 13.64V Session: FZ38042 Data managem Session Programming Conversions Vehicle actions 1 Import vehicle order 2 Overall encoding Start a session with the vehicle to which you want to write the imported VO. After complete identification: 1 Select Vehicle. 2 Check out Import vehicle order. i Di Estimated run duration: 00:00:00 2 3 4 5 6 1

| Integrate<br>Technica  | d service<br>Il applicat | ion / programming                 | I                             |                                    | XP               |                        | ۶                        |                             | <u> </u>                     |                              | ?                   | $\times$   |
|------------------------|--------------------------|-----------------------------------|-------------------------------|------------------------------------|------------------|------------------------|--------------------------|-----------------------------|------------------------------|------------------------------|---------------------|------------|
| Session:               | FZ38042                  |                                   | Vehicle:                      | E91                                |                  |                        |                          | Termina                     | al 15:                       | 13.67V                       | Terminal 30:        | 13.67V     |
| Session                |                          | Programming                       | Vehicle                       | Dat<br>mar                         | a<br>nagement    |                        |                          |                             |                              |                              |                     |            |
| Conversi               | ons                      | Vehicle order im                  | port                          |                                    |                  |                        |                          |                             |                              |                              | ]                   |            |
|                        | Import v<br>Overall i    | Vehicle order fo<br>data manageme | n vehicle ide<br>nt to the co | entification nur<br>nnected vehicl | nber WBAVT<br>e? | 735X8F                 | Z38042                   | to be writt                 | en fro                       | m                            | 1                   |            |
|                        |                          |                                   |                               |                                    |                  |                        |                          |                             |                              |                              |                     |            |
|                        |                          |                                   |                               |                                    |                  |                        |                          |                             |                              |                              |                     |            |
|                        |                          | ок                                | Termi                         | nation                             |                  | Con<br>If the<br>If no | npare<br>ey m<br>ot, cli | e the \<br>atch, o<br>ck on | /INs<br>click<br><i>Teri</i> | s:<br>( on (<br><i>minat</i> | ЭК.<br>tion.        |            |
| i Updatir<br>Estimateo | ng measu<br>d run dura   | res plan<br>ation: 00:00:00       |                               | Dis                                | splay comple     |                        |                          |                             |                              |                              | Determi<br>measures | ne<br>plan |
| 1                      | $\rangle$ 2              | 2 3                               | 4                             | <b>5</b>                           | 6                | >7                     |                          | •                           |                              |                              |                     |            |

**P9** uary 09

P10 January 09

## **ISTA/P** – How to import a vehicle order (VO)

| Session: F238042     Programming     Vehicle:     Data   management     Input IBAC activation code     Import v   IBAC service:   Import v   IBAC activation code     Import v   IBAC activation code     Import v   IBAC activation code     Import v   IBAC activation code     Import v   IBAC activation code     Import v   IBAC activation code     Import v   IBAC activation code     Import v   IBAC activation code     Import v   IBAC activation code     Import v   IBAC activation code     Import v   IBAC activation code     Import v   IBAC activation code     Import v   IBAC activation code     Import v   Import v   Import v   IBAC activation code     Import v   Import v   Import v   Import v   Import v   Import v   Import v   Import v   Import v   Import v   Import v   Import v   Import v   Import v   Import v   Import v   Import v   Import v <t< th=""><th>Integrate<br/>Technica</th><th>d service<br/>I applicat</th><th>ion / programming</th><th></th><th></th><th>ХР</th><th>y</th><th></th><th></th><th>?</th><th><math>\times</math></th></t<>                                                                                                    | Integrate<br>Technica | d service<br>I applicat | ion / programming                    |                |                                           | ХР                                    | y     |              |        | ?            | $\times$ |
|----------------------------------------------------------------------------------------------------|-----------------------|-------------------------|--------------------------------------|----------------|-------------------------------------------|---------------------------------------|-------|--------------|--------|--------------|----------|
| Programming Velice Data management     Conversions Input IBAC activation code     Import     IBAC activation: Activate   Fibidar code:     IBAC activation code     1     3Fr4SMT4NRI65QBI     2     0K     1     Type in the 15 digit IBAC code.     2     0K     1     1     1     2     0K     1     1     1     1     1     1     1     1     1     1     1     1     1     1     1     1     1     1     1     1     1     1      1     1     1     1     1     1     1     1     1     1     1     1     1     1     1 <th>Session:</th> <th>FZ38042</th> <th>2</th> <th>Vehicle: E</th> <th>91</th> <th></th> <th></th> <th>Terminal 15:</th> <th>13.77V</th> <th>Terminal 30:</th> <th>13.77V</th>                                                                                                    | Session:              | FZ38042                 | 2                                    | Vehicle: E     | 91                                        |                                       |       | Terminal 15: | 13.77V | Terminal 30: | 13.77V   |
| Input IBAC activation code       Import         Import       IBAC service: Import vehicle order         IBAC activation: Activate       Import vehicle order         IBAC activation: Activate       Import vehicle order         IBAC activation code       Import vehicle order         IBAC activation code       Import vehicle order         IBAC activation code       Import vehicle order         IBAC activation code       Import vehicle order         Import Vehicle order       Import vehicle order         Import Vehicle order       Import order         Import Vehicle order       Import order         Import Vehicle order       Import order         Import Vehicle order       Import order         Import Vehicle order       Import order         Import Vehicle order       Import order         Import Vehicle order       Import order         Import Vehicle order       Import order         Import Vehicle order       Import order         Import Vehicle order       Import order         Import Vehicle order       Import order         Import Vehicle order       Import order         Import Vehicle order       Import order         Import Vehicle order       Import order         Import Vehicle order                                                                                                    | ession                |                         | Programming                          | Vehicle        | Data<br>manage                            | ement                                 |       |              |        |              |          |
| BAC service: Import vehicle order<br>BAC setion: Activate<br>Folder code: 0045<br>BAC activation code                                                                                                    | Conversio             | ons                     | Input IBAC activa                    | tion code      |                                           |                                       |       |              |        |              |          |
| Overall BAC action: Activate<br>Folder code: 0045   BAC activation code 1     Pr4SM T4NRIB5QBI     Pr4SM T4NRIB5QBI        Pr4SM T4NRIB5QBI        Pr4SM T4NRIB5QBI              Pr4SM T4NRIB5QBI                                                                                                    |                       | Import v                | IBAC service: Im                     | port vehicle o | rder                                      |                                       |       |              |        |              |          |
| BAC activation code          Image: Strength of the second second secon |                       | Overall                 | IBAC action: Act<br>Folder code: 004 | ivate<br>45    |                                           |                                       |       |              |        |              |          |
| OK   1 Type in the 15 digit IBAC code.   2 Click on OK.                                                                                                    |                       |                         | IBAC activation (                    | code           |                                           | $\mathbf{U}$                          | 3R4SM | T4NRI65QBI   |        |              |          |
| OK     1 Type in the 15 digit IBAC code.     2 Click on OK.     2 Updating measures plan     Display complete     Determine   Estimated run duration: 00:00:00     1 2 2 1 4 5 6 7 8                                                                                                    |                       |                         |                                      |                |                                           |                                       |       |              |        |              |          |
| 2 ок<br>1 Type in the 15 digit IBAC code.<br>2 Click on <i>OK</i> .<br>3 Updating measures plan<br>Estimated run duration: 00:00:00<br>1 2 2 4 5 6 7 9                                                                                                    |                       |                         |                                      |                |                                           |                                       |       |              |        |              |          |
| 2 OK<br>1 Type in the 15 digit IBAC code.<br>2 Click on <i>OK</i> .<br>Updating measures plan<br>Estimated run duration: 00:00:00<br>1 2 2 4 5 6 7 9                                                                                                    |                       |                         |                                      |                |                                           |                                       |       |              |        |              |          |
| 2       ок         1 Type in the 15 digit IBAC code.         2 Click on OK.         Updating measures plan         Estimated run duration: 00:00:00         1 2 2 1 1 5 6 7 9                                                                                                    |                       |                         |                                      |                |                                           |                                       |       |              |        |              |          |
| 2 OK<br>1 Type in the 15 digit IBAC code.<br>2 Click on <i>OK</i> .<br>Updating measures plan<br>Estimated run duration: 00:00:00<br>1 2 2 1 5 6 7 9                                                                                                    |                       |                         |                                      |                |                                           |                                       |       |              |        |              |          |
| 2       ок       1 Type in the 15 digit IBAC code.<br>2 Click on OK.         3       Updating measures plan         Estimated run duration: 00:00:00       Display complete         1       2       2         1       5       6       7       9                                                                                                    |                       |                         |                                      |                |                                           |                                       |       |              |        |              |          |
| OK       1 Type in the 15 digit IBAC code.<br>2 Click on OK.         Updating measures plan       Display complete         Estimated run duration: 00:00:00       Display complete         1       2       2         1       5       6       7       9                                                                                                    |                       |                         |                                      | _              |                                           |                                       |       |              |        |              |          |
| 1 Type in the 15 digit IBAC code.<br>2 Click on <i>OK</i> .  Updating measures plan Estimated run duration: 00:00:00      5 6 7 9                                                                                                    |                       | $\bigcirc$              | ок                                   |                |                                           |                                       |       |              |        |              |          |
| Image: Updating measures plan       Display complete       Determine measures plan         Estimated run duration: 00:00:00       Display complete       Measures plan                                                                                                    |                       |                         |                                      | I Ty<br>2 Cli  | oe in the <sup>-</sup><br>ck on <i>OK</i> | 15 digit IE                           | BAC c | ode          |        |              |          |
| Estimated run duration: 00:00:00 measures plan                                                                                                    | ፤ Updatin             | ng measu                | res plan                             |                | Dist                                      | · · · · · · · · · · · · · · · · · · · |       |              |        | Determin     | ne       |
|                                                                                                    | Estimated             | l run dura              | ation: 00:00:00                      |                | Display                                   | y complete                            |       |              |        | measures     | plan     |
|                                                                                                    | 1                     |                         | 2 3                                  | <b>4</b>       | >5 >                                      | 6 7                                   | 7 >   | 8            |        |              |          |

| Integrated<br>Technical | d service<br>applicat | ion / programming  |              |             | XP                 |                | y         |           | <b>–</b>  |        | ?     |                      | $\times$   |
|-------------------------|-----------------------|--------------------|--------------|-------------|--------------------|----------------|-----------|-----------|-----------|--------|-------|----------------------|------------|
| Session:                | FZ38042               | 2                  | Vehicle:     | E91         |                    |                |           | Term      | inal 15:  | 13.67V | Termi | nal 30:              | 13.67V     |
| Session                 |                       | Programming        | Vehicle      |             | Data<br>management |                |           |           |           |        |       |                      |            |
| Conversio               | ons                   | Confirmation IBA   | activation   | code        |                    |                |           |           |           |        |       |                      |            |
|                         | Import v              | ls the input: '3R4 | SMT4NRI6     | 5QBI ' cor  | rrect?             |                |           |           |           |        |       |                      |            |
|                         | Overall               |                    |              |             |                    |                |           |           |           |        |       |                      |            |
|                         |                       |                    |              |             |                    |                |           |           |           |        |       |                      |            |
|                         |                       |                    |              |             |                    |                |           |           |           |        |       |                      |            |
|                         |                       |                    |              |             |                    |                |           |           |           |        |       |                      |            |
|                         |                       |                    |              |             |                    |                |           |           |           |        |       |                      |            |
|                         |                       |                    |              |             |                    |                |           |           |           |        |       |                      |            |
|                         |                       |                    |              |             |                    |                |           |           |           |        |       |                      |            |
|                         |                       |                    |              |             |                    |                |           |           |           |        |       |                      |            |
|                         |                       |                    |              |             |                    |                |           |           |           |        |       |                      |            |
|                         |                       | lf so, confirm inp | ut with 'OK  | '; otherwis | se the input can   | be repea       | ated afte | er select | ion of 'B | ack'.  |       |                      |            |
|                         |                       | ок                 | Ва           | ick         |                    |                |           |           |           |        |       |                      |            |
|                         |                       |                    |              |             | Confirm            | n that         | the I     | BAC       | cod       | e is c | orrec | t                    |            |
|                         |                       |                    |              |             | with OF            | ۲, or <u>و</u> | go Ba     | ack to    | o ree     | nter t | he co | ode.                 |            |
| ፤ Updatin               | g measu               | res plan           |              |             |                    | _              |           |           |           |        | _     |                      |            |
| Estimated               | run dura              | ation: 00:00:00    |              |             | Display compl      |                |           |           |           |        |       | )etermin<br>asures p | le<br>plan |
|                         |                       |                    |              |             |                    |                |           |           |           |        |       |                      |            |
| 1_                      | $\rangle 2$           | 2 >3_              | > <b>4</b> _ | >5          | <b>6</b>           | $\rangle$      |           | 8         |           | 9      |       |                      |            |
|                         |                       |                    |              |             |                    |                | _/        |           |           |        |       |                      |            |

**P11** 

**P12** 

## ISTA/P – How to import a vehicle order (VO)

Integrated service 14  $\times$ Technical application / programming Terminal 15: 13.75V Terminal 30: 13.75V FZ38042 Vehicle: E91 Session: Data Programming anadei Conversions Import vehicle order successful E 🔲 Import v Vehicle order for vehicle identification number WBAVT735X8FZ38042 was successfully written from data management to the connected vehicle. The session will now be ended. Overall ок Click on OK. The imported VO is now written to the vehicle. ፤ Updating measures plan Estimated run duration: 00:00:00 1 2 3 4 5 6 7 8 9 10